### Directions to Complete Registration for LGBT Course Online

- 1. Click on link below to complete LGBT Education at Boston University School of Social Work Online
- 2. https://www.bu.edu/phpbin/ssw-network/enroll/0aa23bf593aeae67324afd19ff1546edc93778be
- 3. Fill in the following information:
  - Work email address
  - First name
  - Last name
  - Date of Birth
  - Once you complete the information above, you will see the following message. Boston University will send you a link to continue your registration. Please check your email.

| Boston University School of Social Work                                                               |                                                                                                    |
|----------------------------------------------------------------------------------------------------|----------------------------------------------------------------------------------------------------|
| Register for CADER: LGBT in Massachusetts Online Course                                               |                                                                                                    |
| Pay<br>Check Your Email<br>We will be sending email to watsor<br>Click the link you received to conti | Register Login Wait Learn!<br>n@homehealthfoundation.org to verify that we have the correct address.<br>inue your registration. This message may take a few minutes to arrive. |

4. You will see the following message in the email. Please click on the link circled below in your email.

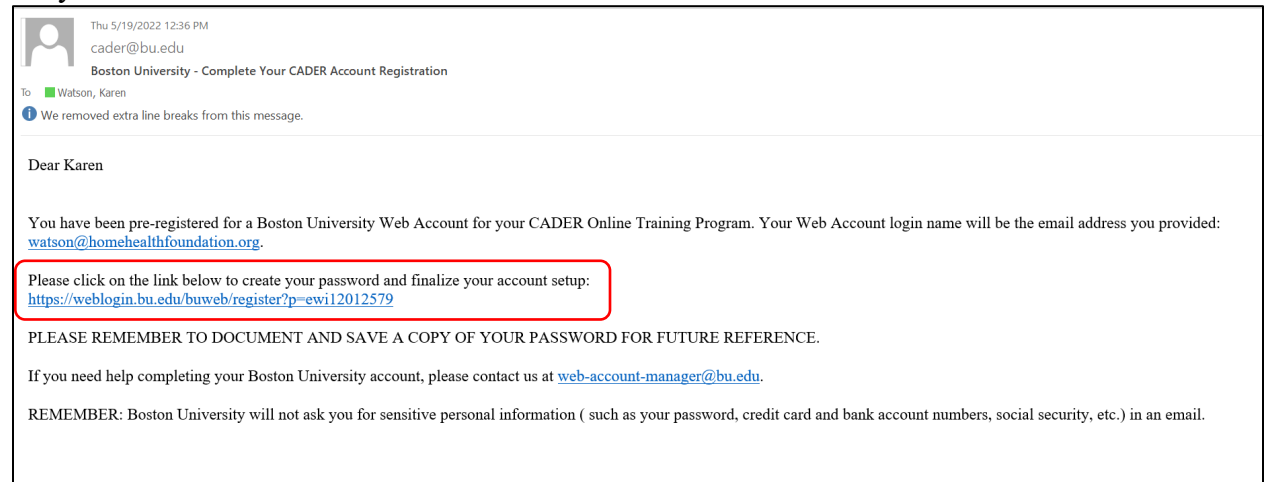

5. Complete the information circled below to create your Boston University account.

| ,,                                                  | fy, and manage your BU Web account                                                                                                    |
|-----------------------------------------------------|----------------------------------------------------------------------------------------------------|
|                                                     | All items below are required unless stated otherwise.                                                                                                    |
| Confirm your i                                      | lentity                                                                                                    |
| First name:                                         | Karen                                                                                                    |
| E-mail address:                                     | watson@homehealthfoundation.org                                                                                                    |
| This e<br>auther<br>comm<br>canno                   | mail address will be your BU Web account name. You will use it to<br>ticate to BU Web applications and we will use this address for all e-mail<br>unications with you. BU Web accounts are unique to each individual and<br>be shared. If you need to specify a different e-mail address before creating<br>U Web account, <u>click here</u> . |
| your E                                              |                                                                                                    |
| your E<br>Last name:<br>(surname or<br>family name) |                                                                                                    |

### 6. Create your password.

| Choose a password                                                                              | l                                                                                                    |
|------------------------------------------------------------------------------------------------|----------------------------------------------------------------------------------------------------|
| asswords:                                                                                      |                                                                                                    |
| <ul> <li>Must be at lea</li> <li>Cannot be (bu<br/>word list</li> <li>Cannot be a p</li> </ul> | ast 6 characters long but no more than 15<br>at may contain) a single English or foreign word or name found in our<br>part of your name or e-mail address<br>sensitive, e.g., "P" and "p" are not the same. |
| Password:                                                                                      |                                                                                                    |
| Retype<br>Password:                                                                            |                                                                                                    |

7. Created two security questions and answers.

#### Specify questions and answers for resetting a forgotten password

This is probably one of many accounts and passwords you have to remember, and passwords are frequently forgotten. Select at least one question below and **provide an answer you are sure you will remember exactly as you entered it** (preferably one word), so that you can easily reset your password yourself if you forget it. If you forget both your password and the answer(s) to your question(s), you will need to seek help to recreate your account.

The first question and answer are required. If you specify a second question and answer, both questions must be answered to reset your password.

| $\left( \right)$ | Question 1: | Choose   | ~ |
|------------------|-------------|----------|---|
|                  | Answer 1:   |          |   |
|                  | Question 2: | Optional | ~ |
|                  | Answer 2:   |          |   |

8. Accept the conditions and create account.

| Use of this account is governed by the              |  |
|-----------------------------------------------------|--|
| BU Conditions of Use and Policy on Computing Ethics |  |
| BOSTON UNIVERSITY CONDITIONS OF USE                 |  |
| AND POLICY ON COMPUTING ETHICS                      |  |
| Conditions of Use                                   |  |
|                                                     |  |
|                                                     |  |

9. Once you accept above, your registration will now be complete. Click on "Continue."

| BU Web Accounts                           |                                 |  |
|-------------------------------------------|---------------------------------|--|
| BU Web account registration is complete   |                                 |  |
| First name:                               | Karen                           |  |
| Last name:<br>(surname or family<br>name) | Watson                          |  |
| BU Web account<br>name:                   | watson@homehealthfoundation.org |  |

## 10. Click on "Login Now" circled below.

| Register for CADER: LGBT in Massachusetts Online Course                  |                                                                                                    |
|--------------------------------------------------------------------------|----------------------------------------------------------------------------------------------------|
| Pay Register Login                                                       | A WAIT LEARN!                                                                                                    |
| Login to Your Account                                                    |                                                                                                    |
| Your BU login name is watson@homehealthfoundati                          | on.org.                                                                                                    |
|                                                                          |                                                                                                    |
| I know my password                                                       | I don't know my password                                                                                                |
|                                                                          |                                                                                                    |
| Click "Login Now" to continue to your profile<br>and complete enrollment | Click "Change My Password" to request a new<br>password. Return to this screen to login to<br>continue with enrollment. |

-

### 11. Fill in your BU Login Name and Password and click "Continue."

| BU Login            |                                 |  |
|---------------------|---------------------------------|--|
| BU login name       |                                 |  |
| password            |                                 |  |
| Continue            |                                 |  |
| You have asked to I | ogin to phpbin-apps-prod.bu.edu |  |

# 12. Close the window below and check for another email you will receive from Boston University.

| Boston University School of Social Work                                                                                                    |
|----------------------------------------------------------------------------------------------------|
| Register for CADER: LGBT in Massachusetts Online Course                                                                                                    |
| Give Us a Few Moments<br>We're enrolling you in your selection right now. This usually takes up to 15 minutes, but when many people<br>are enrolling at the same time it can take longer.<br>Close this window and we will email you once your enrollment is complete. You can check your email in |
| Close this window and we will email you once your enrollment is complete. You can check your email in about 15 minutes for your course access confirmation and instructions.                                                                                                    |

13. You will receive the following email. Click on the link circled below.

|                    | Thu 5/19/2022 12:53 PM<br>Center for Aging & Disability Education & Research (CADER) <cader@bu.edu></cader@bu.edu>                                                                                                 |
|--------------------|----------------------------------------------------------------------------------------------------|
|                    | BU CADER Registration Confirmation                                                                                                    |
| To Wats            | n, Karen                                                                                                    |
| Bing Maps          | ÷ Get mo                                                                                                    |
| Dear Ka            | ren Watson,                                                                                                    |
| Welcom<br>informat | e to BU CADER's online programs! You've successfully submitted payment and completed registration for CADER: LGBT in Massachusetts Online Course. Please review the ion below to learn more about your next steps. |
| To acces           | ss your CADER online course/certificate, please click here: Blackboard Course Access                                                                                                    |
| If you a           | re experiencing technical difficulties, please submit a Technical Assistance form                                                                                                    |
| For any            | concerns that cannot be resolved with The Network directly, please follow the complaint resolution process outlined on the State Authorization & Distance Education website.                                       |
| Boston U           | Jniversity School of Social Work                                                                                                    |
| The Net            | work for Professional Education                                                                                                    |
| Center f           | or Aging & Disability Education & Research (CADER)                                                                                                    |
| 264 Bay            |                                                                                                    |
| cader@b            | NIA 02215                                                                                                    |
| <u>eader(u)</u>    |                                                                                                    |

14. Once you click onto the link, you will see the message below. Click on "LGBT Aging in Massachusetts" to complete the course.

| Courses                                                                                                    |                   |
|----------------------------------------------------------------------------------------------------|-------------------|
| ← Ongoing                                                                                                    | Current Courses 🔻 |
| Image: Constraint of the second second sec | All Courses 🔻     |
| win_21_LGBTAging<br>LGBT Aging in Massachusetts Original Course View<br><u>Multiple Instructors</u>   More info ✓                                                                                                    |                   |

15. Click on "LGBT Aging in Massachusetts" to complete the course.

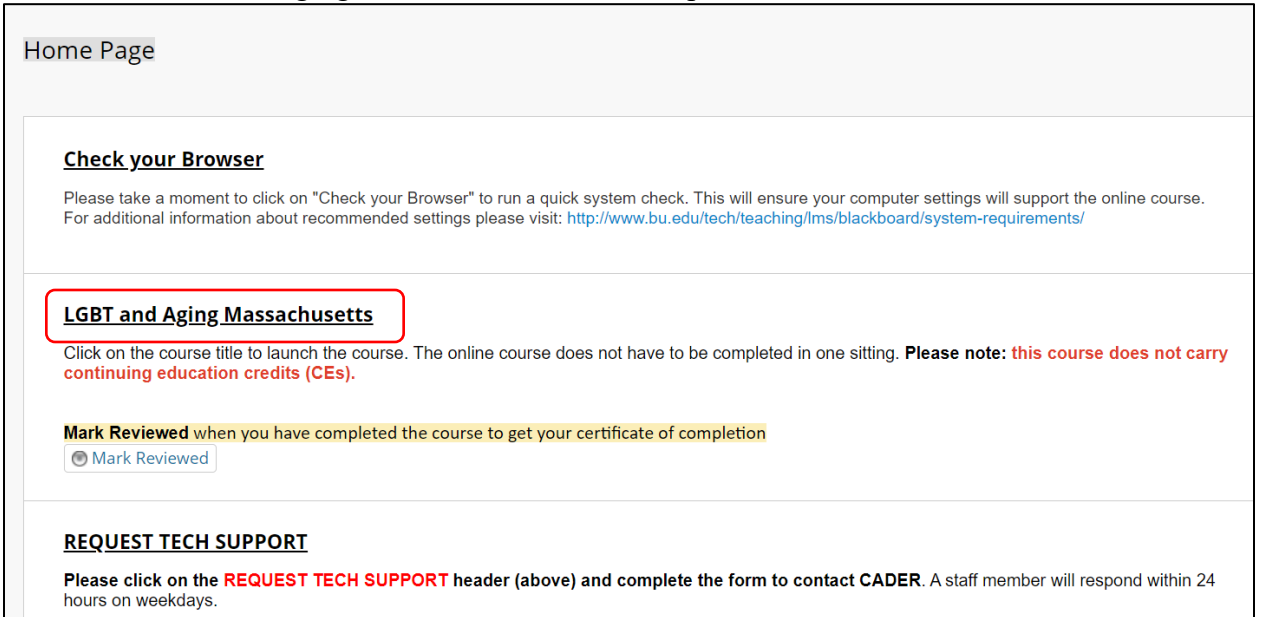

### 16. After completing the course, click on "Mark Reviewed" to get your certificate of completion.

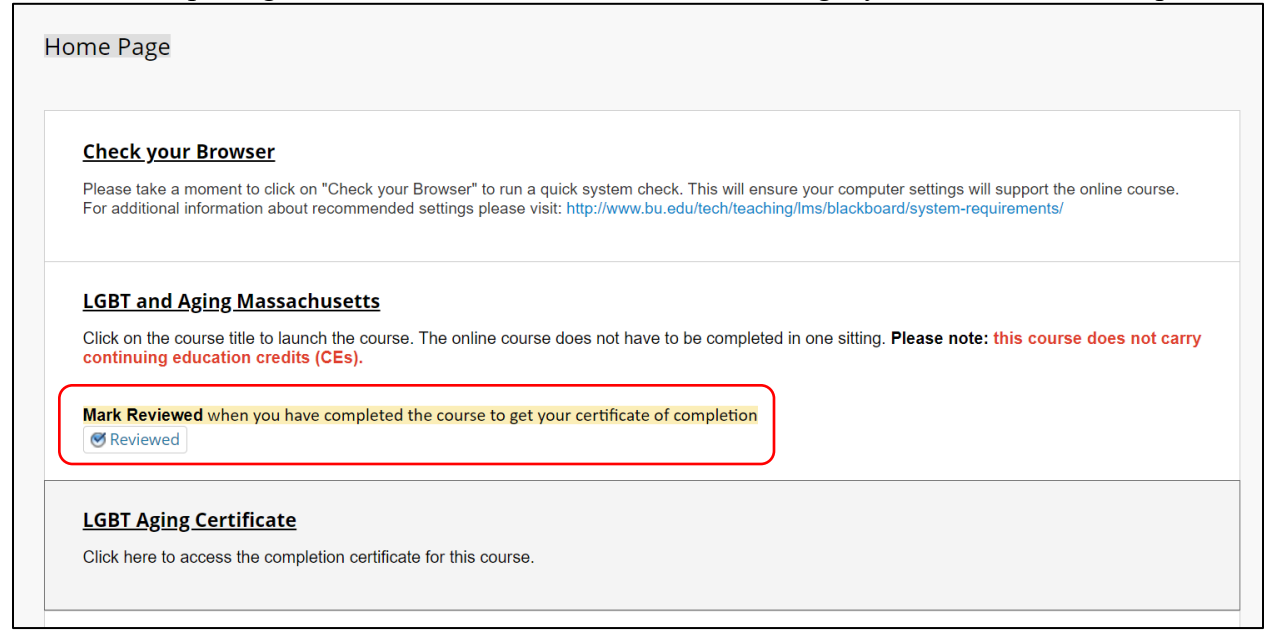

17. Type in your name, click submit and the certificate will display below. You can save the certificate by clicking on the printer icon below.

| rk F <mark>Bb</mark> LGI | BT Aging Certificate - Google Chrome — 🗆 🗙                                                                                                    |
|--------------------------|----------------------------------------------------------------------------------------------------|
| ttp 🔒 h                  | ittps://cader.bu.edu/courses/1/win_21_LGBTAging/content/_9256739_1/index_lms.html                                                                                                    |
|                          |                                                                                                    |
|                          |                                                                                                    |
|                          | GRT Aging in Massachusetts                                                                                                    |
|                          | - abi Aging in Massachasetts                                                                                                    |
|                          | Cultural Competency Training for EOEA Providers                                                                                                    |
| T                        |                                                                                                    |
|                          | I ONWE                                                                                                    |
|                          | MANUTE AND THE AVERAGE AND THE AVERAGE AVERAGE AND THE AVERAGE AND THE AVERAGE |
|                          | Contiliante al Nahiovament                                                                                                    |
| T                        | Centratie of Achieventeri                                                                                                    |
|                          |                                                                                                    |
| -                        | Karen Watson                                                                                                    |
|                          | has successfully completed                                                                                                    |
| 2                        | has successivily completed                                                                                                    |
|                          | Massachusetts Executive Office of Elder Affairs                                                                                                    |
|                          | LGBT Aging in Massachusetts online course.                                                                                                    |
|                          |                                                                                                    |
|                          | 5/19/2022                                                                                                    |
|                          |                                                                                                    |
|                          |                                                                                                    |

| https://cader.bu.edu/cour                | ses/1/win_21_LGBTAging/content/_9256739_1/ind                                                                                                    | ex_lms.html                              |                                                                               |                |
|------------------------------------------|----------------------------------------------------------------------------------------------------|------------------------------------------|-------------------------------------------------------------------------------|----------------|
| 5/23/22, 1:07 PM                         | LGBT Aging Certificate                                                                                                    | Print                                    | 1                                                                             | sheet of paper |
| LGBTA                                    | Certificate of Achievement<br>Karen Watson<br>Massachüsetts Executive Office of Elder Afairs<br>LGBT Aging in Massachusetts online course.<br>5/73/2022 | Destination<br>Pages<br>Copies<br>Layout | Xerox_Black of<br>Xerox_Black of<br>Xerox_Color of<br>Save as PDF<br>See more | on LAWPI       |
|                                          |                                                                                                    | Color                                    | Color                                                                         | •              |
|                                          |                                                                                                    | More settings                            |                                                                               | ~              |
| Miljan Jitader bu eduktoraser/14em, 21_1 | 281Ngrgtonserf, 5259739, Vinden jan Jane 19                                                                                                    |                                          | Print                                                                         | Cancel         |

18. Choose "Save as PDF" in drop down list beside destination and then click "Print."

19. Choose "Desktop" to the left of the menu below and type in "LGBT Aging Certificate and then your name" and then click "Save." The certificate is now saved on your desktop.

| Bb Save As                                                                                                    |                                                                                                    | ×                                                                                                    |  |  |  |
|----------------------------------------------------------------------------------------------------|----------------------------------------------------------------------------------------------------|----------------------------------------------------------------------------------------------------|--|--|--|
| $\leftarrow \rightarrow \checkmark \uparrow$ <b><math>\square</math></b> > This PC > Desktop > $\checkmark$ <b><math>v</math> <math>v</math></b> Search Desktop                   |                                                                                                    |                                                                                                    |  |  |  |
| Organize   New fo                                                                                                    | lder                                                                                                    | III - 🥐                                                                                                    |  |  |  |
| <ul> <li>This PC</li> <li>3D Objects</li> <li>Desktop</li> <li>Documents</li> <li>Downloads</li> <li>Music</li> <li>P Drive (watson)</li> <li>Pictures</li> <li>Videos</li> </ul> | <ul> <li>A &amp; P</li> <li>Benefits Receipts</li> <li>Epic Training</li> <li>LGBTQ Terms</li> <li>May HHA Education</li> <li>New folder (2)</li> <li>P Drive (watson) - Shortcut</li> <li>Project Management Training</li> <li>Rehab License</li> <li>Scheduling Videos</li> </ul> | <ul> <li>Simmons College</li> <li>Staff Development Meeting</li> <li>Vyne Medical</li> <li>watson</li> <li>2021 Skills Fair - Shortcut</li> <li>Burnout Webinar On Demand Receipt for Mathematical Managers</li> <li>Clinical Managers</li> <li>Decision Tree for Epic and IT Help Requests</li> <li>Emergency Management Plan</li> <li>employee_health (bedfs01) - Shortcut</li> </ul> |  |  |  |
| 🔱 Windows (C:)                                                                                                    | v <                                                                                                    | >                                                                                                    |  |  |  |
| File name LG<br>Save as type: Ad                                                                                                    | BT Aging Certificate Karen Watson                                                                                                    | ~<br>~                                                                                                    |  |  |  |
| ▲ Hide Folders                                                                                                    |                                                                                                    | Save Cancel                                                                                                    |  |  |  |

20. Email the certificate to Human Resources at HumanResources@homehealthfoundation.org